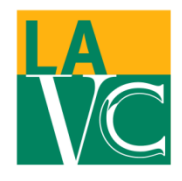

5800 Fulton Avenue Valley Glen, California 91401-4096

# HOW TO SIGN UP FOR LAVC EMERGENCY TEXT MESSAGES

## FACULTY/STAFF INSTRUCTIONS

If you would like to receive emergency alerts from LAVC via Blackboard Connect, enter/update your information on the LACCD Portal. *If you recall entering your information previously, please double check that your emergency contact information is correct in the Portal.* 

The following are instructions on how to update your emergency contact information:

STEP 1: USE A COLLEGE COMPUTER, NOT FROM HOME!

STEP 2: GO TO THE LAVC HOME PAGE <a href="http://www.lavc.edu/">http://www.lavc.edu/</a>

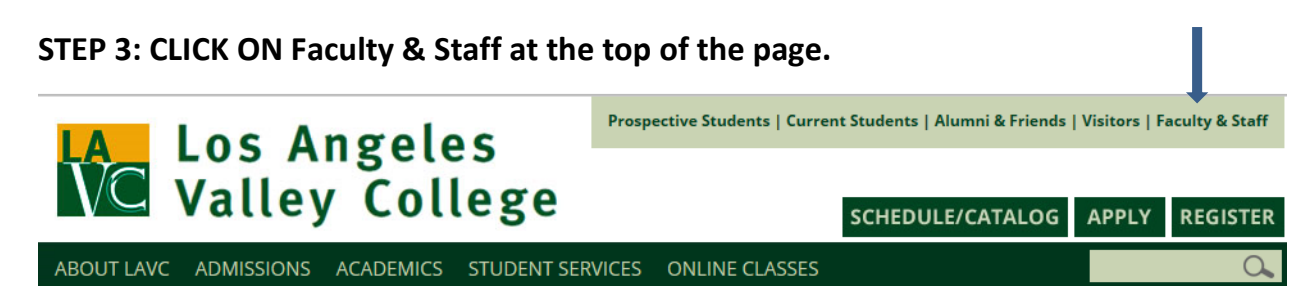

# STEP 4: CLICK ON NEW! LACCD Portal

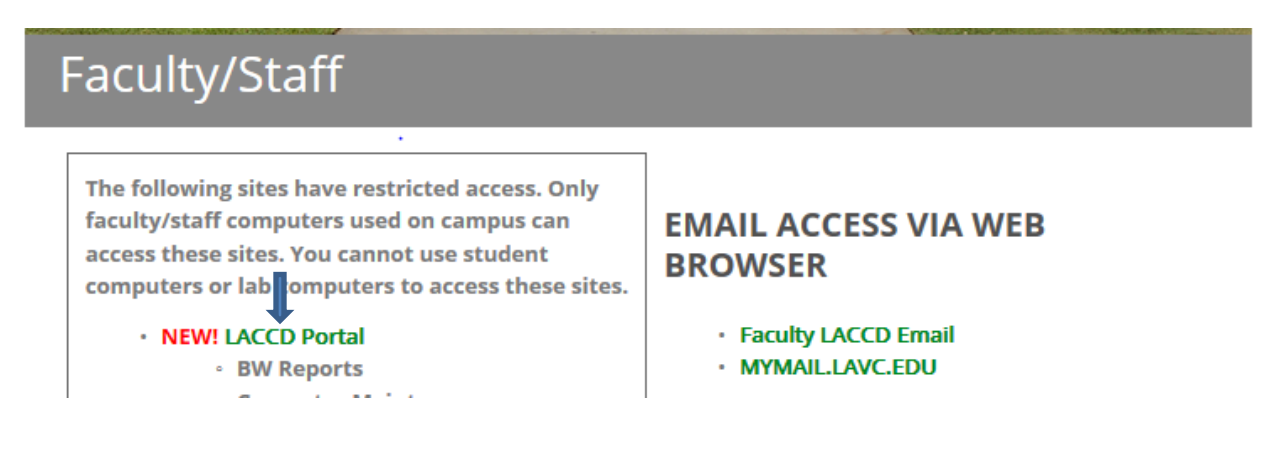

| OS ANGELES: LOUIS |                      | LACCD  |  |
|-------------------|----------------------|--------|--|
| THIN COLLEGE      | User *<br>Password * | Log On |  |

## STEP 5: LOG IN: Use the same user name you use to normally log in.

#### STEP 6: UNDER "Employee Services" CLICK ON <u>My Emergency Contact (\*\*NEW)</u>

| Employee Services<br>Manage your personal data,<br>manage your working time.<br>email address, view your pa<br>your insurance beneficiaries<br>Quick Links | benefits information, tax information and<br>You can also update personal and private<br>ystub, your benefits statement and update                                                                  | <br>Manager Services<br>Manage your team data and manage your<br>associated with the employees in your tean<br>behalf of these employees. Approve team<br>performance appraisals, monitor employee<br>initiate personnel change requests and vie |                                      |  |  |
|----------------------------------------------------------------------------------------------------|----------------------------------------------------------------------------------------------------|----------------------------------------------------------------------------------------------------|--------------------------------------|--|--|
| My Paystub<br>My Bank Information<br>My Beneficiaries<br>My Benefits Statement<br>My Personal Data<br>My Time Sheet Entry<br>My Quota Statement            | My W-2 Statement<br>My Tax Information(W-1)<br>My Email Address List<br>My Contact/Address<br>My Emergency Contact (**NEW)<br>My Warrant Recipient Designation<br>My Health Plan Calculator (NEW**) | Quick Links<br>Time Sheet Approval<br>Manager Desktop<br>Reporting<br>My Budget Reports                                                                                                    | <u>Att</u><br><u>En</u><br><u>PC</u> |  |  |

STEP 7: WHEN THE EMERGENCY CONTACT INFORMATION SCREEN COMES UP you can add emergency contact information by clicking on "Add Emergency Contact" and/or you can make changes by clicking on "Change".

| HIDOX / WOIK                     |                                                                                                    | WORK IN                                                                                                    | equesi                                                                                                    | Employee 3                                                                              | CIVILOS                                                                                                    | FOI INDOXIM                                                                                                    | UIK FUDICI                                                                                                    | buugeri omualloi                                                                                                    | i iviy i icalul ma                                                                                                    | in Galculator Onli                                                                                                    | IIIC VV2 CD17                                                                                                    | N 160                                                                                                    | перона                                                                                                    |
|----------------------------------|----------------------------------------------------------------------------------------------------|----------------------------------------------------------------------------------------------------|----------------------------------------------------------------------------------------------------|-----------------------------------------------------------------------------------------|----------------------------------------------------------------------------------------------------|----------------------------------------------------------------------------------------------------|----------------------------------------------------------------------------------------------------|----------------------------------------------------------------------------------------------------|----------------------------------------------------------------------------------------------------|----------------------------------------------------------------------------------------------------|----------------------------------------------------------------------------------------------------|----------------------------------------------------------------------------------------------------|----------------------------------------------------------------------------------------------------|
| Working Time                     | Pers                                                                                                  | sonal Info                                                                                                 | rmation                                                                                                    | Benefits and                                                                            | Payment                                                                                                    | Tax Information                                                                                                    | n                                                                                                    |                                                                                                    |                                                                                                    |                                                                                                    |                                                                                                    |                                                                                                    |                                                                                                    |
| 1                                | Employee Services > Welcome > Personal Information > My Emergency Contact                             |                                                                                                    |                                                                                                    |                                                                                         |                                                                                                    |                                                                                                    |                                                                                                    |                                                                                                    |                                                                                                    |                                                                                                    |                                                                                                    |                                                                                                    |                                                                                                    |
| Overview Employee Name:          |                                                                                                    |                                                                                                    | Employee#: Show Full Emp#                                                                                          |                                                                                         |                                                                                                    | ±                                                                                                    |                                                                                                    |                                                                                                    |                                                                                                    |                                                                                                    |                                                                                                    |                                                                                                    |                                                                                                    |
| nformation                       | rmation ₽ Emergency Contact Information                                                               |                                                                                                    |                                                                                                    |                                                                                         |                                                                                                    |                                                                                                    |                                                                                                    |                                                                                                    |                                                                                                    |                                                                                                    |                                                                                                    |                                                                                                    |                                                                                                    |
| rsonal Data                      |                                                                                                    | No.                                                                                                    | & Cont                                                                                                    | act Person                                                                              | 🗦 Stree                                                                                                    | t 🔛 City                                                                                                    | 🛱 State/ZIP                                                                                                    | Ountry                                                                                                    | Work Phone                                                                                                    | 🐼 Home Phone                                                                                                    | SMS Phone                                                                                                    | 🦅 View/Change                                                                                                    | O Delete                                                                                                    |
| nk Information                   |                                                                                                    |                                                                                                    |                                                                                                    |                                                                                         |                                                                                                    |                                                                                                    |                                                                                                    |                                                                                                    |                                                                                                    |                                                                                                    |                                                                                                    | " Change                                                                                                    | Delete                                                                                                    |
| ntact/Address<br>ergency Contact |                                                                                                    | If you would like to add emergency address, please click here                                              |                                                                                                    |                                                                                         |                                                                                                    |                                                                                                    |                                                                                                    | Add Emergency Contact                                                                                                    |                                                                                                    | C Refresh                                                                                                    |                                                                                                    |                                                                                                    |                                                                                                    |
|                                  | Working Time<br>ime<br>nformation<br>sonal Data<br>hk Information<br>htatt/Address<br>ergency Contact | Working Time Pers<br>ime<br>nformation<br>sonal Data<br>hk Information<br>ntact/Address<br>ergency Contact | Working Time Personal Info<br>me<br>nformation<br>sonal Data<br>hk Information<br>ntact/Address<br>ergency Contact | ime<br>Information<br>sonal Data<br>kk Information<br>Intatt/Address<br>ergency Contact | Working Time Personal Information Benefits and I<br>Employee Services > Welcome =<br>Employee Name:<br>Employee Name:<br>Employee Name:<br>Employee Name:<br>Employee Name:<br>If you would like to add e | Working Time Personal Information Benefits and Payment   ime Employee Services > Welcome > Personal   nformation Sonal Data   sk Information No.   ntact/Address If you would like to add emergence | IIIUUX / YOIN YOIN / YOIN Earliphytes services Full IIIUUX/Y   Working Time Personal Information Benefits and Payment Tax Information   ime Imployee Services > Welcome > Personal Information Services > Welcome > Personal Information   sonal Data No. A Contact Person Street BM City   1 Imployee Imployee Imployee Imployee   Its/Mddress If you would like to add emergency address, | IIIUUX / YOUR YOUR / SQUEX Linguage Services Point / Tax Information   Working Time Personal Information Benefits and Payment Tax Information   Image: Services Welcome > Personal Information > My Emergency Contact Information   Image: Services Welcome > Personal Information > My Emergency Contact Information   Image: Services Welcome > Personal Information > My Emergency Contact Information   Image: Services Services > Welcome > Personal Information > My Emergency Contact Information   Image: Services Services > Welcome > Personal Information   Image: Services Services > Welcome > Personal Information   Image: Services Services > Welcome > Personal Information   Image: Services Services > Welcome > Personal Information   Image: Services Services > Welcome > Personal Information   Image: Services Services > Services > Se | IIIUUX FYORK YORK NEQUESE Litiplize services For IIIUUX/YORK Public bouget offinialition   Working Time Personal Information Benefits and Payment Tax Information   Ime Employee Services > Welcome > Personal Information > My Emergency Contact   Ime Employee Name: Employee#:   Ime Image: Street Bill City   Image: Street Bill City State/ZIP   Image: Street Bill City State/ZIP   Image: Street Bill City State/ZIP   Image: Street Bill City State/ZIP | IIIUXX/YOUK YOUK NEQUESI LINDACYYOUK Public Dauget I drimination   Working Time Personal Information Benefits and Payment Tax Information   Image: Services > Welcome > Personal Information > My Emergency Contact   Image: Services > Welcome > Personal Information > My Emergency Contact   Image: Services > Welcome > Personal Information > My Emergency Contact   Image: Services > Welcome > Personal Information > My Emergency Contact   Image: Services > Welcome > Personal Information > My Emergency Contact   Image: Services > Welcome > Personal Information > My Emergency Contact   Image: Services > Welcome > Personal Information > My Emergency Contact   Image: Services > Welcome > Personal Information > My Emergency Contact   Image: Services > Welcome > Personal Information > My Emergency Contact   Image: Services > Welcome > Personal Information > My Emergency Contact   Image: Services > Welcome > Personal Information > My Emergency Contact   Image: Service > Welcome > Personal Information > My Emergency Service > Werk Phone = 1 > Personal Personal Persona Personal Personal Persona Personal Personal Persona Perso | IIIIDUX / YOLK   Employee services   For IIIIOUVYOLK   Fouris Douget Formolation   Wy Health Frait Calculation   Current of the service of the service | IIIUUX / YOLK   YOLK REQUESE   Litiplicate services   Full IIUUX/YOLK   Public bouget / otification   wy realing Pain Galculation   Offline Y2   Out in Y2   Out in Y2   Out | IIIUUX / YOLK   YYOLK REQUESE   LINUX/YOLK   PUBlic bougget formulation   Wy Health Plain Calculation   Offine V2   601A   12.3     Working Time   Personal Information   Benefits and Payment   Tax Information   My Health Plain Calculation   Offine V2   601A   12.3     ime   Information   Benefits and Payment   Tax Information > My Emergency Contact   Show Full Emp#   Image: Show Full Emp#   Image: |

To receive TEXT messages you must OPT IN for SMS Messaging for Emergency Contact. In the box for SMS Phone: Insert the cell phone number that you want to receive text messages on.

| 🖶 Update SMS/Emergency Contact Information for yourself |                                                                          |  |  |  |  |
|---------------------------------------------------------|--------------------------------------------------------------------------|--|--|--|--|
| Contact Person* :                                       | Precieve SMS on Cell Phone                                               |  |  |  |  |
| Street* :                                               | $\hfill\square$ Check this box to copy the number from cell phone field. |  |  |  |  |
| Address line2:                                          | SMS Phone :                                                              |  |  |  |  |
| City* :                                                 | SMS Messaging for Emergency Contact:                                     |  |  |  |  |
| State* :                                                | Ø Opt in X Opt Out                                                       |  |  |  |  |
| Country* :                                              | Currently you Opted In for SMS messaging.                                |  |  |  |  |
| ZIP Code* :                                             | *** CMC Delivery: By colocting this option standard text                 |  |  |  |  |
| Home Phone :                                            | messaging rates may apply based on your subscriber                       |  |  |  |  |
| Cell Phone :                                            | plan with your mobile phone carrier. As text message                     |  |  |  |  |
| Work Phone :                                            | such delivery is not guaranteed. You may opt out of SMS                  |  |  |  |  |
| ext.                                                    | delivery at any time by changing the SMS preference                      |  |  |  |  |
| Home Fax#                                               | on your Account.                                                         |  |  |  |  |
| * required field                                        |                                                                          |  |  |  |  |

#### **STEP 8: CLICK THE SAVE box.**

## STEP 9: CLICK ON "CONFIRM"

If you have any questions, please feel free to contact LAVC Administrative Services at <u>AdminServices@lavc.edu</u>.